附件1:

## 导师认定系统操作流程

研究生教育管理系统网址链接: https://gms.bit.edu.cn

申请人在研究生教育管理系统提交申请后,依次由学科专业责任教授组长、学院、研究生院审核。

一、导师资格申请

申请人进入系统, 依次点击:导师申请-遴选申请-新增, 申报类别选择"认定"-新申请-填写表格并提交。

| DLING INSTITUTE OF TECHNOLOGY | 我的位置: 軟师功能 > 导师申请 > 遴选申请 |               |      |      |           |        |         |
|-------------------------------|--------------------------|---------------|------|------|-----------|--------|---------|
| * 首页                          |                          |               |      |      |           |        |         |
| 个人管理 >                        | 通选类型:                    | 请选择类型<br>C 打印 |      | 重置   |           |        |         |
| 教学管理 >                        |                          | 导师工号          | 导师姓名 | 所在学院 | 申报类别1     | 申报类别2  | 认定类型    |
| 学籍管理 >                        | 1                        | testteacher   | 张三   | 机电学院 | 认定        | 新申请    | 博导及硕导资格 |
| 培养管理                          | 2                        | testteacher   | 张三   | 机电学院 | 评定 (硕导)   | 新申请    |         |
| 学位管理                          | 3                        | testteacher   | 张三   | 机电学院 | 评定 (博导)   | 调整学科   |         |
| 导师申请 ~                        | 4                        | testteacher   | 张三   | 机电学院 | 认定        | 调整学科   | 硕导资格    |
| <ul> <li>遴选申请</li> </ul>      | 5                        | testteacher   | 张三   | 机电学院 | 认定        | 新申请    | 硕导资格    |
| 新任授课教师申请                      | 6                        | testteacher   | 张三   | 机电学院 | 评定 (博导)   | 新申请    |         |
| 授课教师试讲申请                      | 7                        | testteacher   | 张三   | 机电学院 | 认定        | 新申请    | 博导及硕导资格 |
| 新任授课教师审核                      | 8                        | testteacher   | 张三   | 机电学院 | 评定 (博导)   | 增加学科   |         |
| 异地校区导师备案申请                    | 9                        | testteacher   | 张三   | 机电学院 | 认定        | 新申请    | 硕导资格    |
| 邀请制导师确认                       | 10                       | testteacher   | 张三   | 机电学院 | 认定        | 增加学科   | 硕导资格    |
| 课程评价 >                        | 11                       | testteacher   | 张三   | 机电学院 | 评定 (硕导)   | 增加学科备案 |         |
| 项目申请 >                        | 12                       | testteacher   | 张三   | 机电学院 | · 评定 (硕导) | 调整学科   |         |
| 助研管理 >                        | 13                       | testteacher   | 张三   | 机电学院 | 评定 (硕导)   | 增加学科   |         |
| 国际交流 >                        | 14                       | testteacher   | 张三   | 机电学院 | 评定 (博导)   | 新申请    |         |
|                               |                          |               |      |      |           |        |         |

图: 学科专业责任教授组长审核 1

| 张三 | 机由受障     | 评 <del>中</del> (硕县) | 新中语  |   |
|----|----------|---------------------|------|---|
| 张  | 导师遴选申请   |                     |      | × |
| 张: | 申报类别: 认定 |                     | ~    |   |
| 张  |          |                     |      |   |
| 张  |          | ●新申请 ○调整学科 ○        | 增加学科 |   |
| 张: |          |                     |      |   |
| 张: |          | ✓ 确定 X 取消           |      |   |
| 张  |          |                     |      |   |
| 张  |          |                     |      |   |
| 张: |          |                     |      |   |
| 张  |          |                     |      |   |
| 张  |          |                     |      |   |
| 张  |          |                     |      |   |
|    |          |                     |      |   |

图:导师资格申请2

二、学科专业责任教授组长审核

学科专业责任教授组长进入系统,依次点击:导师-导师遴选 -导师遴选审核-审核状态选择"学科责任教授(待审核)"-操作 列的铅笔图标-确定审核结果("通过"申请提交至学院,"不通 过"审核终止,"驳回到申请"申请退给申请人)。

| <b>◎</b> 北京理工大学 | 首团                          | 瓦 学籍 培养 成绩 | 毕业 学位 研工 | 5E 9#    | 國际交流 项目 | 較师功能                |          | 88 🗃                     | 88 Q <sup>0</sup> @ | %≡ ~ |
|-----------------|-----------------------------|------------|----------|----------|---------|---------------------|----------|--------------------------|---------------------|------|
| 导病信息管理 >        | 院系: 88 新たが<br>C2 打印 C2 导出取編 | 教师请导/姓名:   | 申请关别: 认应 | ▼ 申报类别2: | 请选择     | * 审核状态: 学           | 院审核(待审核) | <ul> <li>Q 登録</li> </ul> | 「口田田」               |      |
|                 | \$MIS                       | 导师姓名 所在    | 学院 申报类别1 | 申报类别2    | 认定类型    | 申请时间                | 专业技术职务   | 申报学科                     | 审核状态                | 操作   |
| 导问通送审核          | 1 testteacher               | 3KΞ 814    | 学院 认定    | 新申请      | 博导及硕导资格 | 2024-12-19 09:50:35 | 副研究员     | 控制科学与工程                  | 学院审核(曹铭张**)张<br>三)  | 1    |
| 导出推荐汇总表         | 2 testteacher               | 9KΞ 874    | 学院 认定    | 新中清      | 获导资格    | 2024-09-11 20:36:22 | 副研究员     | 理论经济学                    | 学院审核(曹招·张**)张<br>三) | 1    |
| 邀请制导师           | 3 testteacher               | 9KΞ 81.4   | 学院 认定    | 调整学科     | 获导资格    | 2024-09-29 12:06:59 |          | 理论经济学                    | 学院审核(曹铭张**张<br>三)   | 1    |
| - 导师遴选同步        | 4 testteacher               | 9KE 804    | 学院 认定    | 新中语      | 博导及获导资格 | 2024-11-19 15:08:10 | 教授级商工    | 应用经济学                    | 学院审核(曹韬张**张<br>三)   | 1    |
| 异地校区导师备案审       | 5 testteacher               | 3¥Ξ 814    | 学院 认定    | 增加学科     | 硕导波格    | 2024-08-15 09:59:20 | 副研究细品    |                          | 学院审核(曹铭张**)张<br>三)  | 1    |
|                 |                             |            |          |          |         |                     |          |                          |                     |      |

图: 学科专业责任教授组长审核1

| 88 | 请选择         | 教师编号/姓名: | 申请类  | ·     | ▼ 申报类别2: | 请选择     | ▼ 审核状态:            | 学院审核(待审核)                                 | ▲ Q 查询 | 31  |
|----|-------------|----------|------|-------|----------|---------|--------------------|-------------------------------------------|--------|-----|
| 9  | 🖸 导出数据      |          |      |       |          |         |                    | )<br>学院审核(待审核)                            | 7      |     |
|    | 导师工号        | 导师姓名     | 所在学院 | 申报类别1 | 申报类别2    | 认定类型    | 申请时间               | 学科责任教授(待审核)                               | 申报学科   | _   |
|    | testteacher | 张三       | 其它   | 认定    | 新申请      | 博导及硕导资格 | 2024-12-19 09:50:3 | 学位办审核(待审核)                                | 剧科学与工程 | 学院育 |
|    |             |          |      |       |          |         |                    | 导师申报(提交)                                  |        |     |
|    |             |          |      |       |          |         |                    | 学院审核(通过)                                  |        |     |
|    |             |          |      |       |          |         |                    | 学院审核(不通过)                                 |        |     |
|    |             |          |      |       |          |         |                    | 学科责任教授(通过)                                |        |     |
|    |             |          |      |       |          |         |                    | 2222 (*s) -+- /-* //2 (-** /-** /-** /-** |        |     |
|    |             |          |      |       |          |         |                    |                                           |        | _   |

图: 学科专业责任教授组长审核 2

| 学科责任教授审核 | NP 107-528-533  |
|----------|-----------------|
| 学院审核     | <b>洲南写意见</b>    |
| 学位办审核    |                 |
|          | ✓通过 ×不通过 ◆取回到申请 |

图: 学科专业责任教授组长审核 3

三、学院审核

教学副院长进入系统,依次点击:导师遴选-导师遴选审核-审核状态选择"学院审核(待审核)"-操作列的铅笔图标-确定审 核结果("通过"申请提交至研究生院,"不通过"审核终止,"退 回上一级"申请退到责任教授组长,"驳回到申请"申请退给申 请人)。

| <b>◎</b> 北京理工大学 |      |        | 首页          | 学順 培养    | 成绩 毕业     | 学位 研工                | SE 96 1      | 国际交流 项目     | 教师功能                |          | 89 🗃     | 88 Q <sup>0</sup> ()      |      |
|-----------------|------|--------|-------------|----------|-----------|----------------------|--------------|-------------|---------------------|----------|----------|---------------------------|------|
| 导师信息管理 >        | IR.R | K: 8   | a mising    | 教师编号/姓名: | 中語名       | e80: W.St            | • 申报典别2:     | 请选择         | * ######: ##        | 院审核(侍审核) | • Q 應調   | い 重度                      |      |
| 身術通過 >          | e    | A ALED |             | 0.000    | 007-00-00 | also all'anno diviso | 4.0.000      | 11-0-00.000 | 4/804/2             |          | 4-10-104 |                           | -    |
| 导师通选审核          | 1    |        | testleacher | 新田田石     | 机电学院      | U.S.                 | 中保実が2<br>新中調 | 体导及获导资格     | 2024-12-19 09:50:35 | 副研究员     | 拉制科学与工程  | 李皖审核(曹铭张**)张              | sm / |
| 号出推荐汇总表         | 2    |        | testteacher | 张三       | 机电学院      | 认定                   | 新申請          | 初等资格        | 2024-09-11 20:36:22 | 副研究员     | 理论经济学    | 三)<br>李皖审核(曹铭,张**,张<br>三) | /    |
|                 | 3    |        | testleacher | 班三       | 机电学院      | 认定                   | 调整学科         | 颜琴波格        | 2024-09-29 12:06:59 |          | 理论经济学    | 学院审核(書帖.张**.张<br>三)       | 1    |
| 导师遗选同步          | 4    |        | testteacher | 9年三      | 机电学院      | 认定                   | 新中语          | 博导及颈导波悟     | 2024-11-19 15:08:10 | 教授级高工    | 应用经济学    | 学院审核(曹枢·张**,张<br>三)       | 1    |
| 异地校区导师备案审<br>核  | 5    |        | testteacher | 94三      | 机电学院      | 认应                   | 增加学科         | 硕导波情        | 2024-08-15 09:59:20 | 副研究馆员    |          | 学院审核(曹铭.张**.张<br>三)       | 1    |
| 异地校区导师备案同<br>步  | 1    |        |             |          |           |                      |              |             |                     |          |          |                           |      |
| 邀请制导师查询         |      |        |             |          |           |                      |              |             |                     |          |          |                           |      |
| 导师资格审查 >        |      |        |             |          |           |                      |              |             |                     |          |          |                           |      |
| 导出报表管理 >        |      |        |             |          |           |                      |              |             |                     |          |          |                           |      |
| 专业学位校外导师 > 管理   |      |        |             |          |           |                      |              |             |                     |          |          |                           |      |
|                 | _    | _      |             |          |           |                      |              |             |                     |          |          |                           | _    |

图:学院审核1

| <b>器</b> 请选择     | 教师编号/姓名: | 申请纠  | · 3333 - 3343 - 3342 - 3343 - 3343 - 3343 - 3343 - 3343 - 3343 - 3343 - 3343 - 3343 - 3342 - 3343 - 3343 - 3342 - 3342 - 3342 - 3342 - 3342 - 3342 - 3342 - 3342 - 3342 - 3342 - 3342 - 3342 - 3342 - 3342 - 3342 - 3342 - 3342 - 3342 - 3342 - 3342 - 3342 - 3342 - 3342 - 3342 - 3342 - 3342 - 3342 - 3343 - 3342 - 3342 - | ▼ 申报类别2: | 请选择     | ▼ 审核状态:            | 学院审核(待审核)                                       | ▲ Q 查询 | 1<br>1<br>1 |
|------------------|----------|------|----------------------------------------------------------------------------------------------------|----------|---------|--------------------|-------------------------------------------------|--------|-------------|
| 〕 🖸 导出数据<br>导师工号 | 导师姓名     | 所在学院 | 申报类别1                                                                                                    | 申报类别2    | 认定类型    | 申请时间               | <br> <br>   <br>                                | 申报学科   | -           |
| testteacher      | 张三       | 其它   | 认定                                                                                                    | 新申请      | 博导及硕导资格 | 2024-12-19 09:50:3 | 学科员性实现(诗审核)<br>学位办审核(待审核)                       | 则科学与工程 | 学院前         |
|                  |          |      |                                                                                                    |          |         |                    | 导师申报(提交)<br>学院审核(通过)<br>学院审核(不通过)<br>学科责任教授(通过) |        |             |

图:学院审核2

| 学科责任教授审核 | 请项写意见           |
|----------|-----------------|
| 学院审核     | 清华写意见           |
| 学位办审核    | 神地写意见           |
|          | ✓通过 X不適过 ◆取回到申请 |

图:学院审核3